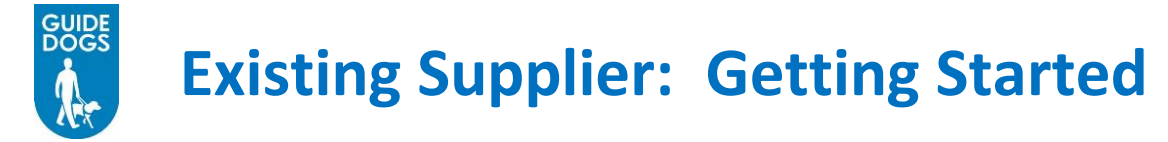

# Logging into Guide Dogs Portal

You will have been sent a link to the Guide Dogs Portal along with your login name and password

1. *Click* on the link for the **URL** for the Guide Dogs Portal in the email, to launch the portal

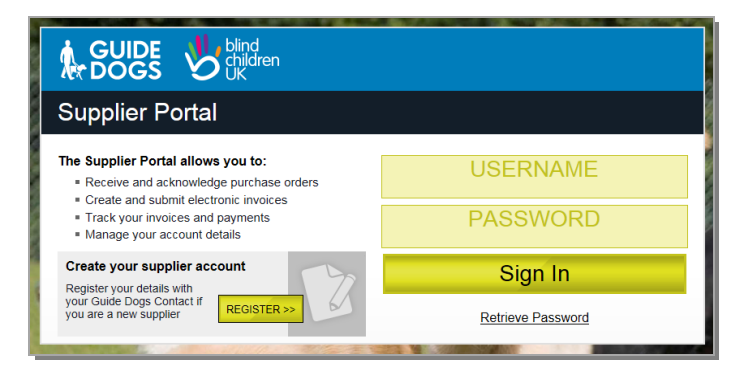

2. Enter your assigned user name, and password

#### 3. Click Sign In

On the first time logging into the Guide Dogs portal you will be requested to change your password. Enter Current and new passwords, *click* on  $\mathbf{OK}$ 

Sign In

| Password Requirements:<br>Minimum length: 5 |  |
|---------------------------------------------|--|
| Change of Password                          |  |
| User Name: V.collins                        |  |
| Current Password:                           |  |
| New Password:                               |  |
| New Password Again:                         |  |
| ок                                          |  |

**Tip:** You may wish to add the Guide Dogs portal to your Favourites in your web browser, or add a shortcut onto your desktop

#### I've forgotten my password and/or username

1. *Click* <u>Retrieve Password</u>. The retrieve password screen will appear. In the Username field, enter your allocated username, *click* **Submit** 

| CUIDE UK                                                                                                    |
|----------------------------------------------------------------------------------------------------|
| Enter your Username below and we will send an email to the email address you used when registering for the system containing a reminder of your Password. |
| user_1003145@supplier.co.uk ×                                                                                                    |
| Submit                                                                                                    |
| Return to Sign In                                                                                                    |

If you have forgotten your Username and Password, please contact the Guide Dogs Procurement Team

### **Accepting Terms and Conditions**

After signing in you will need to accept Guide Dogs terms and conditions. Guide Dogs portal will be restricted from use until the terms and conditions are accepted

**Note**: When new or revised Terms and Conditions are released, a notification of new terms and conditions email will be sent to the main company contact email address. You will need to login to the portal at your earliest convenience to accept the terms and conditions. If you have separate terms and conditions under a signed contract, then these terms and conditions will be used and not the standard ones detailed above

| Pending Terms and Conditions                                                                                                    |                                                 |                                   |                |                      |                      |
|----------------------------------------------------------------------------------------------------|-------------------------------------------------|-----------------------------------|----------------|----------------------|----------------------|
| There are terms and conditions for your company pending your acceptance. You need only accept the terms for a single language for any given row.<br>By selecting the 'Accept' option for a row you are agreeing to be legally bound by the linked terms and conditions document on<br>that row. Failure to accept terms may also restrict portal access or functionality. |                                                 |                                   |                |                      |                      |
| that row. Failure to accept terms may al                                                                                                    | so restrict portal acc                          | ess or functionality.             |                |                      |                      |
| that row. Failure to accept terms may al<br>Name                                                                                                    | so restrict portal acc<br>Last Accepted         | ess or functionality.<br>Language | Version        | Document             | Accept               |
| that row. Failure to accept terms may al<br>Name<br>Trading Terms and Conditions (Guide Dogs)                                                                                                    | so restrict portal acc<br>Last Accepted<br>None | Language                          | Version<br>1.0 | Document<br>Download | Accept Accept Reject |

#### To view the Terms and Conditions

1. Click on **Download** Document Download 2. Either **Reject** or **Accept** by *clicking* the relevant toggle Accept button Accept O Reject Confirm 3. Click Confirm

## Managing your Dashboard

Application Supplier Portal V Home Sign Out Show Development bar System Time: 10:15 AM GMT BETA Dashboa Logged in as The Supplier. Last Login: Ne Order Management Order Alerts No alerts to view Exceptions Alerts No alerts to view

The first time you login to the Guide dogs Portal the default Dashboard will appear

Hover over the thick blue line on the left of the Dashboard, to display the Navigation 1. pane

|   | <b>\$</b>        | Ľ | )ashboard         |  |
|---|------------------|---|-------------------|--|
|   | User             |   |                   |  |
|   | Home             |   |                   |  |
|   | Modify Dashboard |   | 🕭 Order Manage    |  |
| Đ | My Orders        |   | Order Alerts      |  |
| Ð | My Invoices      |   | No alerts to view |  |
| Ð | My Payments      |   |                   |  |
| Ð | My Returns       |   | Exceptions Alerts |  |
| Ð | My Credit Notes  |   | No alerts to view |  |
| Ð | My Products      |   |                   |  |
| Đ | My Account       | 7 |                   |  |

### Lock the Navigation Pane in place

- 2. *Click* on the green lock
  - 0
  - on the top right of the navigation pane, to lock the pane in position. The lock will change to red The navigation pane is now locked in place.

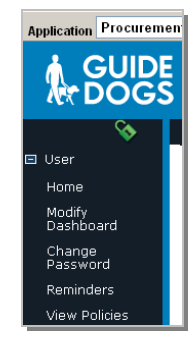

### **Important: Add Order Management Alerts & News**

The Dashboard is your personalised landing page. You can add functions that are useful to you

To enable you to keep in touch with Guide Dogs and Blink Children UK, please add the News widget and ensure the Order Management Alerts widget displays

#### **Order Management Alerts**

Alerts raised by Guide Dogs purchasing activity with you are captured in the Order Management Alerts widget

1. If Order Management Alerts does not appear on your dashboard as default. From the navigation pane on the left of the screen, *click* **User** or *click* the **+** sign to expanded, select **Modify Dashboard**. The Dashboard screen will appear

| Dashboard                                                  |                                                                                                    |                |        |
|------------------------------------------------------------|----------------------------------------------------------------------------------------------------|----------------|--------|
| Save changes                                               |                                                                                                    |                |        |
| Select Quicklinks                                          |                                                                                                    | Select Widgets |        |
| Select the quicklink buttons to display on your dashboard. | Select the quicklink buttons to display on your dashboard. Select modules to add to your dashboard from the selection below. |                |        |
| User Quicklinks                                            | Select                                                                                                    | General        | Select |
| Home                                                       |                                                                                                    | Calendar       |        |
| Modify Dashboard                                           |                                                                                                    | Exchange Rates |        |
| Change Password                                            |                                                                                                    | Finance News   |        |
| Reminders                                                  |                                                                                                    | News           |        |
| View Policies                                              |                                                                                                    | NotePad        |        |
|                                                            |                                                                                                    | Reminders      |        |
| Requisitioning Quicklinks                                  | Select                                                                                                    | RSS Reader     |        |
| All Requisitions                                           | <b>V</b>                                                                                                    |                |        |
| Raise Requisition                                          | <b>V</b>                                                                                                    |                |        |
| Raise Call Off Requisition                                 |                                                                                                    | Weather        |        |

2. Locate the **Order Management Alerts** item within the **KPI** section. Make sure there is a *tick* in the check box on the left of Order Management Alerts

| крі                     | Select |
|-------------------------|--------|
| Order Management Alerts | ✓      |

#### News

Any information from Guide Dogs, for example tender requests, system information will be delivered to you via the News widget

1. Locate the **News** item within the **General** section. Place a *tick* in the check box on the left of Order Management Alerts

| General        | BETA                |
|----------------|---------------------|
| Calendar       | <ul><li>✓</li></ul> |
| Exchange Rates |                     |
| Finance News   |                     |
| News           |                     |

2. Click Save Changes Save changes. The modified dashboard will be displayed

| <u></u>         | Dashboard       | Logged in         |
|-----------------|-----------------|-------------------|
| ± User          |                 |                   |
|                 |                 |                   |
| My Invoices     | 🖾 News 🔺        | Order Management  |
|                 |                 | Alerts            |
| My Returns      | Category Urgent | Order Alerte      |
| My Credit Notes |                 |                   |
|                 |                 | No alerts to view |
| My Account      |                 | Exceptions Alerts |
|                 |                 | No alerts to view |
|                 |                 |                   |
|                 |                 |                   |

# **Update Categories**

So that your services are searchable by Guide Dogs, please make sure that your supplier category has been identified correctly

1. From the Navigation pane, *click* My Products and *click* Manage Catalogue

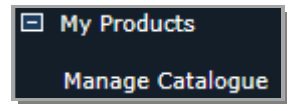

2. *Click* on a Category name to drill down a level. *Or* use the **Search Within View [Full Catalogue]** to search for a category

| Category Se<br>Please click | iategory Selection<br>Please click on a Category name to drill down a level.<br>The human tand modern tata will be found |               |                    |  |  |
|-----------------------------|----------------------------------------------------------------------------------------------------|---------------|--------------------|--|--|
|                             | Search Within View [Full Catalogue]                                                                                      |               |                    |  |  |
| Dowr                        | Ioad Temptate Download Catalogue Uptoad Catalogue No supplier filter applied                                             |               |                    |  |  |
| Full Cat                    | Full Catalogue2- Individual Products saved: 0 Category trees saved: 0                                                    |               |                    |  |  |
| Saved                       | Category Name Category Cod                                                                                               | Product Count | Sub Category Count |  |  |
|                             | Accounting and auditing services.                                                                                        | 0 products    | 1 sub-categories   |  |  |
|                             | Advertising and marketing services.                                                                                      | 0 products    | 1 sub-categories   |  |  |
|                             | Agricultural, forestry, horticultural, aquacultural and apicultural services.                                            | 0 products    | 1 sub-categories   |  |  |
|                             | Air transport services.                                                                                                  | 0 products    | 1 sub-categories   |  |  |
|                             | Animal feedstuffs,                                                                                                    | 0 products    | 1 sub-categories   |  |  |
|                             | Business and management consultancy and related services.                                                                | 0 products    | 1 sub-categories   |  |  |
|                             | Business services: law, marketing, consulting, recruitment, printing and security,                                       | 0 products    | 16 sub-categories  |  |  |

3. Place a tick in the check box to the left of the required categories

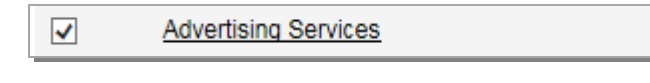

4. Click Save Categories Save Categories button

### How can I upload my product Catalogue

Please see the Managing your Product Catalogue Quick Reference Guide

### **Getting Help**

Please contact Guide Dogs Procurement Team on 0118 9835555 or email web3.procurement@guidedogs.org.uk

Thank you!